# MLSS 在线污泥浓度计

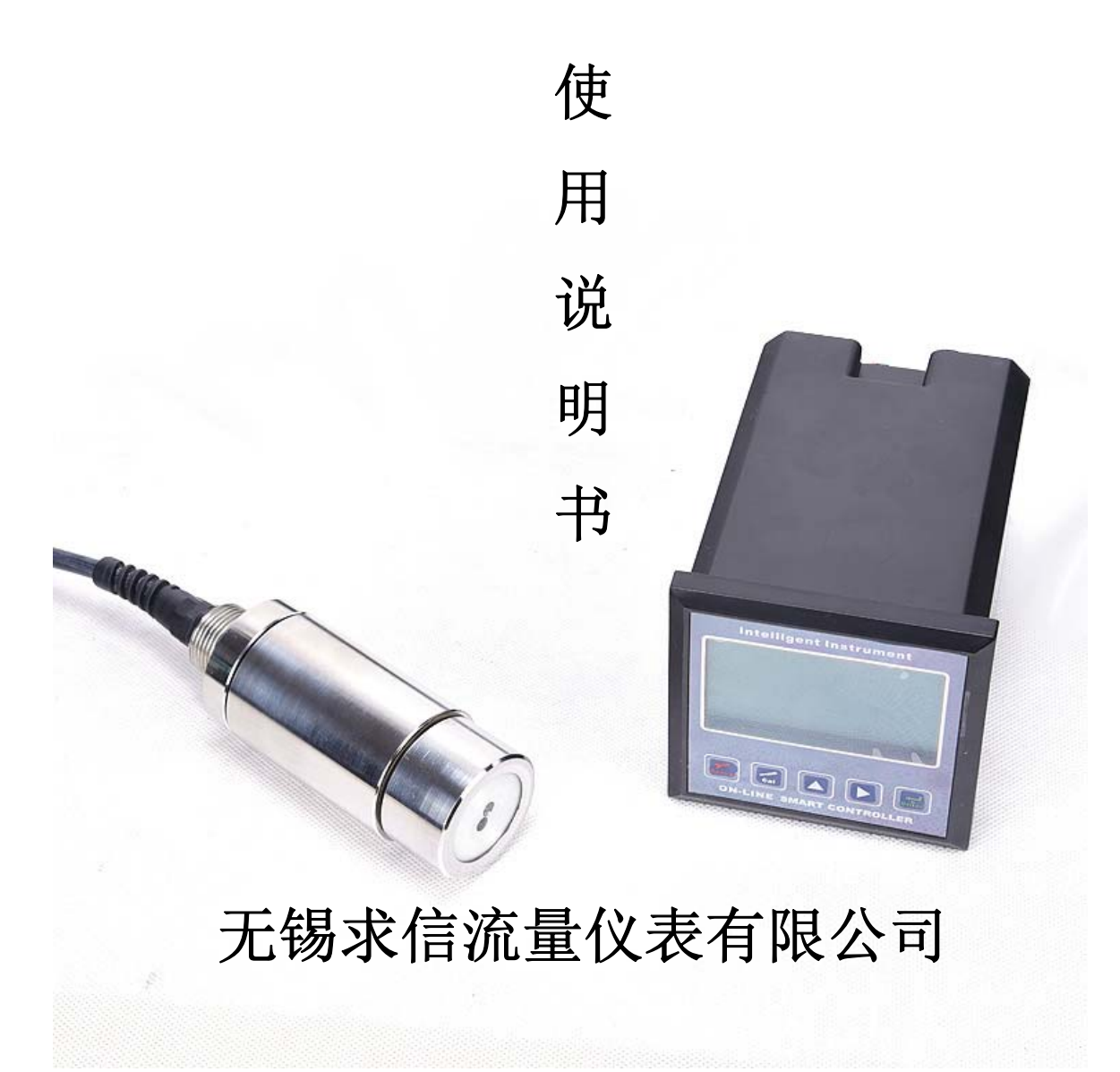

# MLSS 在线污泥浓度计

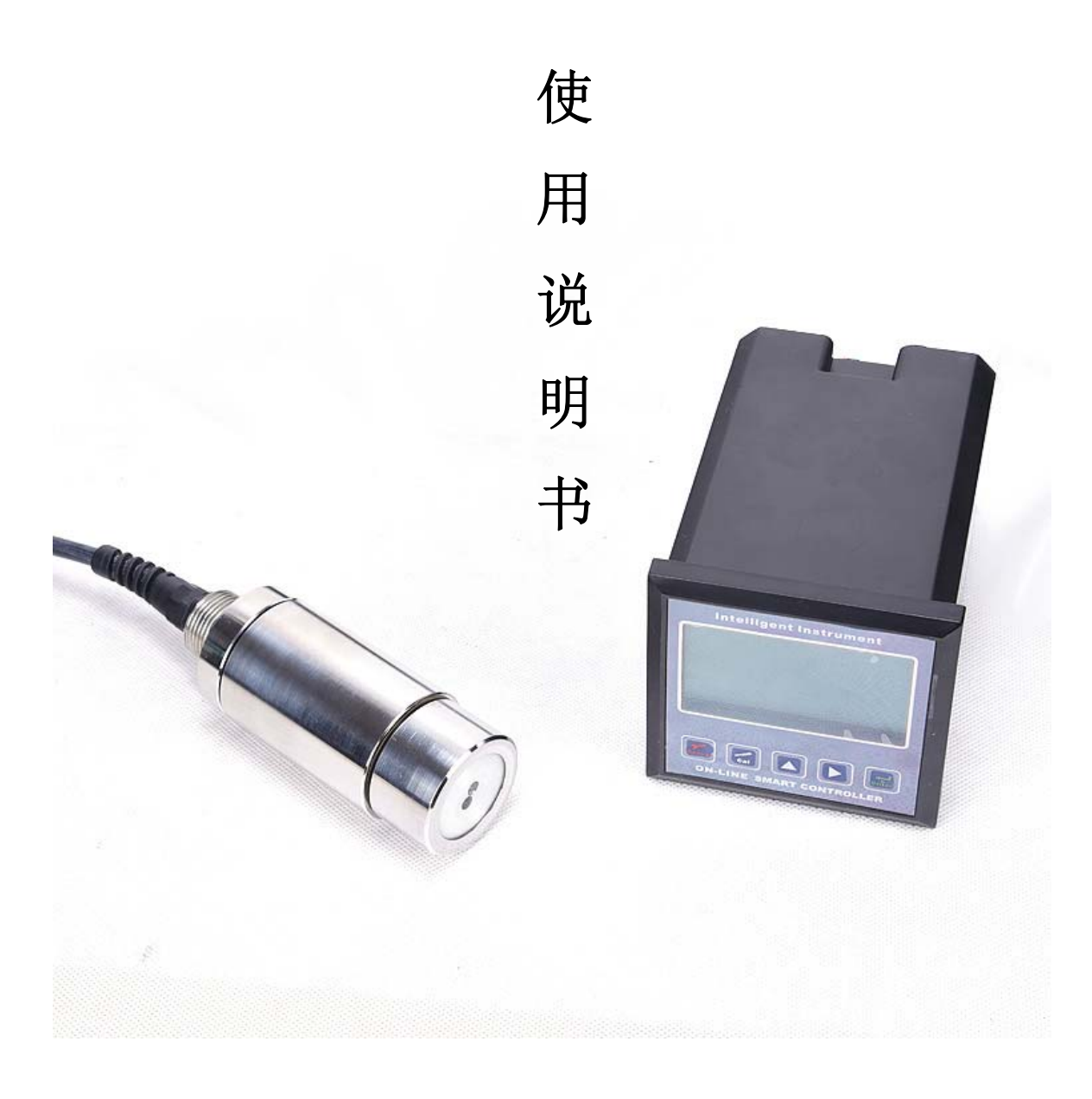

# 目 录

| <b>一</b> `, | 技术参数······       | 1 |
|-------------|------------------|---|
| <u> </u>    | 安装前注意事项          | 2 |
| 三、          | 安装说明             | 3 |
| 3.1         | 1 控制器的安装 ······  | 3 |
| 3.2         | 2 电极和电极护套的安装     | 4 |
| 四、          | 接线说明             | 5 |
| <b>4.</b> ] | 1 接线端子及说明 ······ | 5 |
| 五、          | 按键和界面说明          | 6 |
| 5.1         | 1 按键面板及说明 ······ | 6 |
| 5.2         | 2 界面说明           | 7 |
| 六、          | 操作说明······       | 9 |
| 6.1         | 1 参数设定操作 ······· | 9 |
| 6.2         | 2 校正操作           | 1 |
| 七、          | 电极保养说明           | 2 |
| 八、          | 通讯协议             | 2 |

# 一、技术参数

| 测 | 量   | 项 | 目 | 浊度                                             |    | SS      |           |
|---|-----|---|---|------------------------------------------------|----|---------|-----------|
| 测 | 量   | 范 | 围 | 0~500                                          |    | 0~25000 |           |
| 显 | 示   | 单 | 位 | NTU                                            |    | mg/l    |           |
| 分 | 分辨率 |   | 率 | 0.01                                           |    | 1       |           |
| 精 |     |   | 度 | $\pm$ (0.2)%FS; $\pm$ (0.5)%FS; $\pm$ (1.0)%FS |    |         | )%FS      |
| 输 | 入   | 阻 | 抗 | $> 10^{12} \Omega$                             | 工1 | 作温度     | -20~70 ℃  |
| 温 | 度   | 补 | 偿 | 手动温度补偿或 Pt100/Pt1000/NTC20K 自动温度补偿             |    |         |           |
| 校 |     |   | 正 | 任意两点标准值输入校正                                    |    |         |           |
| 显 |     |   | 示 | 128x64 点阵式 LCD 显示                              |    |         |           |
| 控 | 制   | 方 | 式 | Hi/Lo 两组控制                                     |    |         |           |
| 信 | 号   | 输 | 出 | 4-20 mA 隔离信号输出,最大负载 500 Ω                      |    |         |           |
| 数 | 字   | 通 | 讯 | RS485 通讯,标准 MODBUS 通讯协议                        |    |         |           |
| 控 | 制   | 触 | 点 | 高低点2个继电器触点输出                                   |    |         |           |
| 电 |     |   | 源 | 85~265 VAC, 50 Hz                              |    |         |           |
| 安 | 装   | 方 | 式 | 配电箱开孔安装                                        | 防  | 护等级     | IP65      |
| 外 | 形   | 尺 | 寸 | 96×96×143 mm(H×W×D)开孔 92×92mm                  |    |         |           |
| 功 |     |   | 率 | 小于 5.0 W                                       | 重  | 量       | 小于 1.0 kg |

#### 二、安装前注意事项

 1、安装前请先仔细阅读理解本操作说明书,以免接线不正确导 致控制器损坏。

2、请选择通风良好的位置安装控制器,并避免仪表直接受到阳 光照射。

3、在所有接线完成前,请勿给控制器通电,以免发生意外。

4、电极信号的传输须采用高绝缘特殊同轴缆线,不可随便用一 般电线代替,否则将产生错误的测量结果。

5、请尽量避免使用三相电源,以免造成电源干扰(若有电源突 波干扰现象发生,可将控制器用的电源与动力装置电源分开,或在 所有动力装置的电源端接突波吸收器来消除突波,如搅拌机等)。

6、控制器内部为小电流继电器,若要控制较大动力的装置时, 请外接电流容量较大的继电器,以免烧坏主机内部继电器。

7、控制器和动力装置的接线见图 2-1。

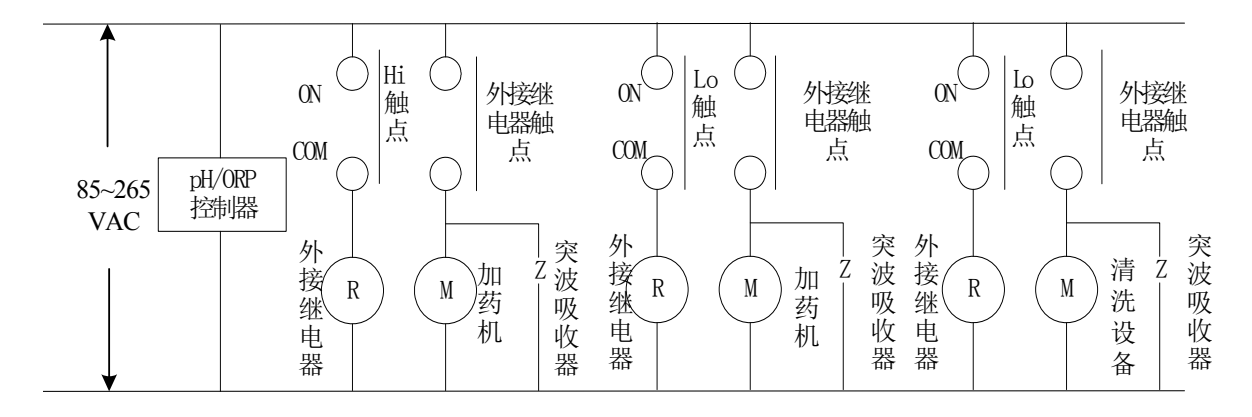

图 2-1 控制器和动力装置接线示意图

### 三、安装说明

#### 3.1 控制器的安装

1、预先在配电箱面板上开 92×92 mm 的安装方孔。

2、控制器从配电箱的面板直接插入,将其附带的固定架安装在 上下两侧的固定孔上,再用十字型螺丝刀拧紧固定螺丝。

3、控制器尺寸及安装示意图见图 3-1。

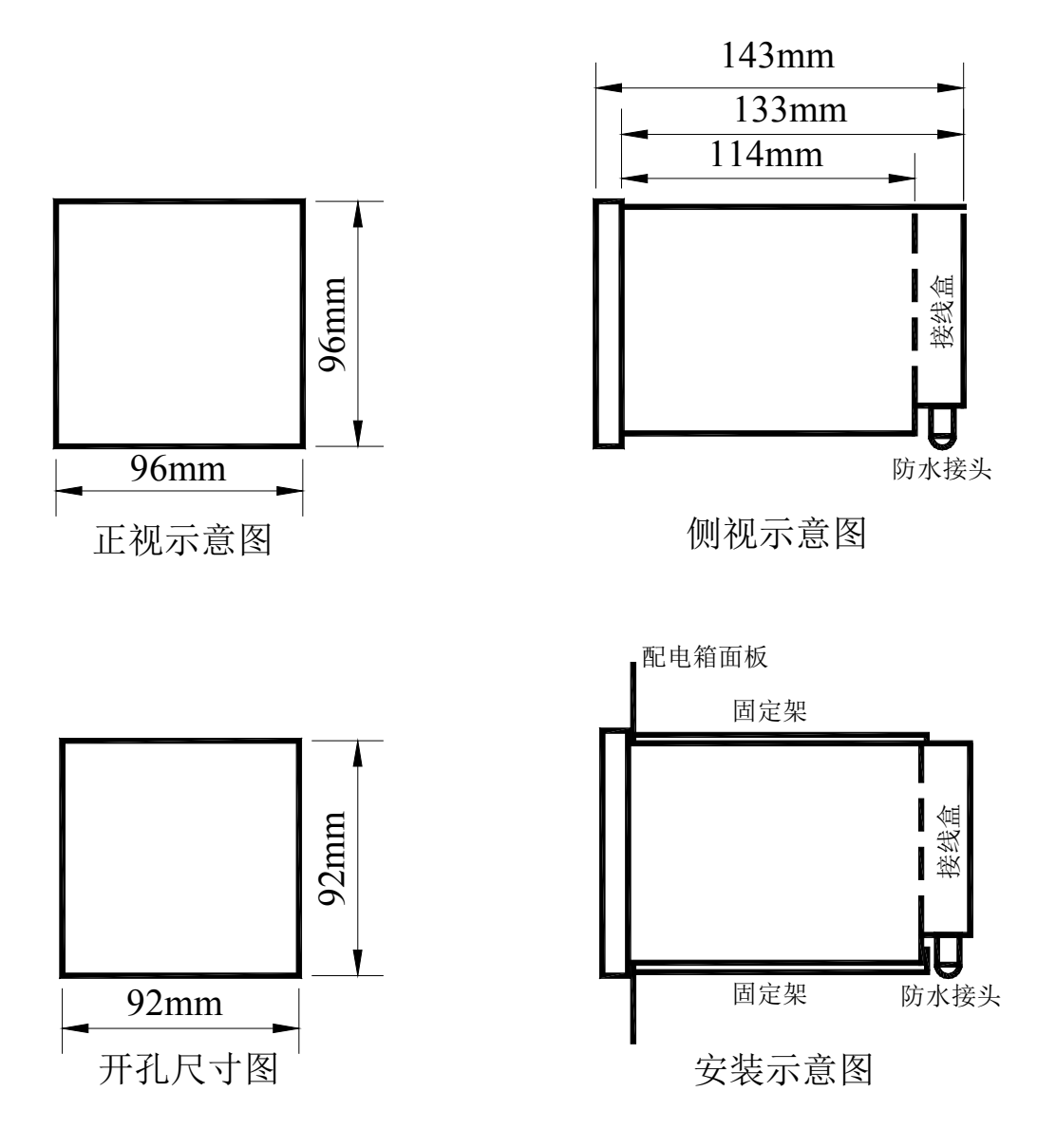

图 3-1 控制器尺寸及安装示意图

#### 3.2 电极和电极护套的安装

电极和护套的安装方 法根据测量介质以及现场 安装条件的不同,有数百 种之多。比较典型的安装 方法见图 3-2。其它可根 据现场具体情况确定安装 方案。

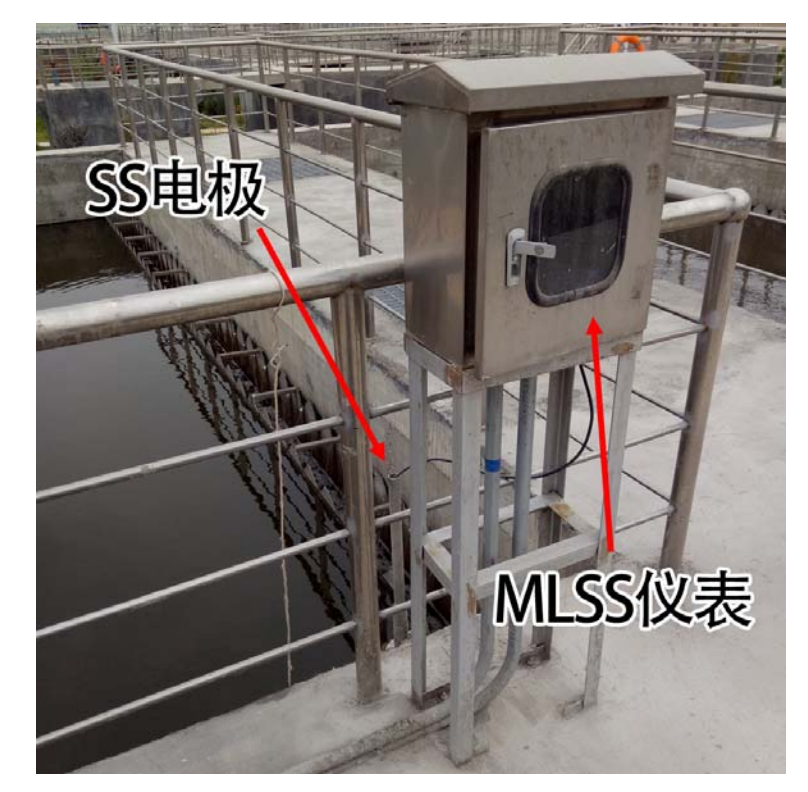

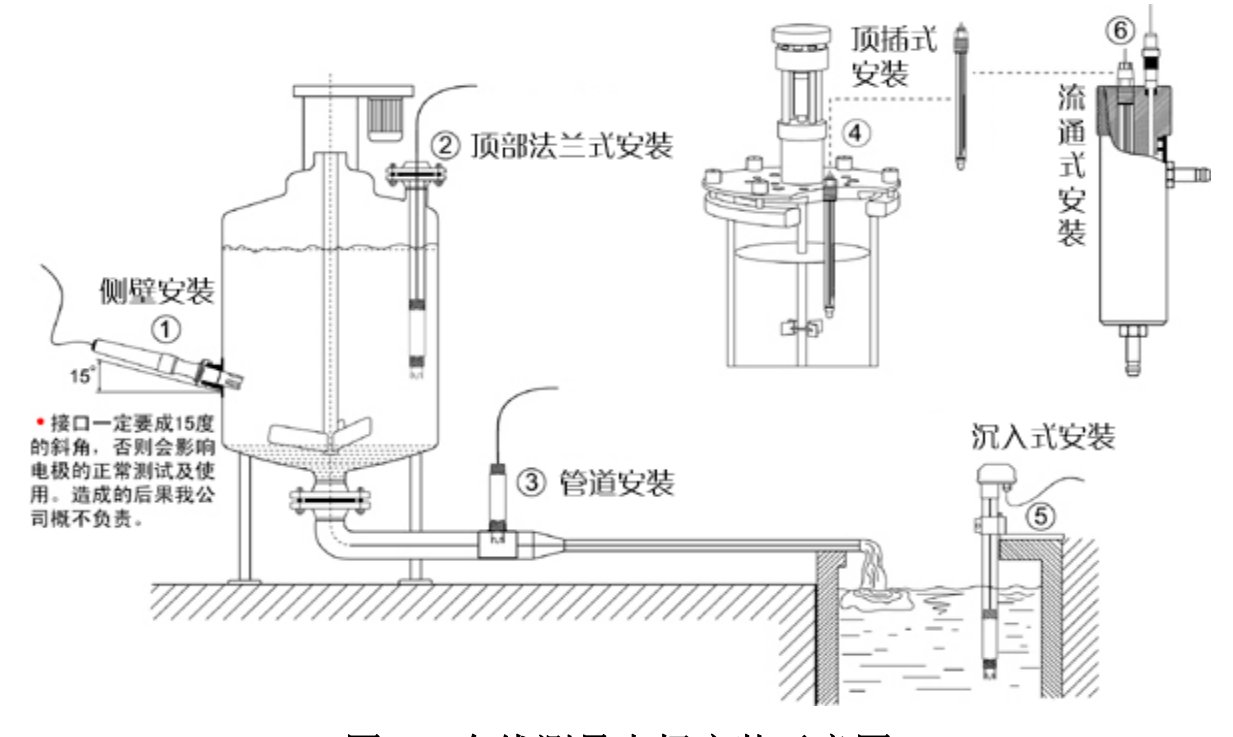

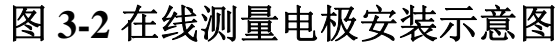

#### 常见的沉入式安装方法如下:

 1、将电极缆线从护套管底部往上穿入,至保护帽端。电极和护 套管内壁采用 3/4"NPT 密封连接。现场连接时必须缠绕四氟带密封件 (俗称生料带),一般需要十五圈以上,以获得更好的防水效果。

## 四、接线说明

#### 4.1 接线端子及说明一览表

表 4-1

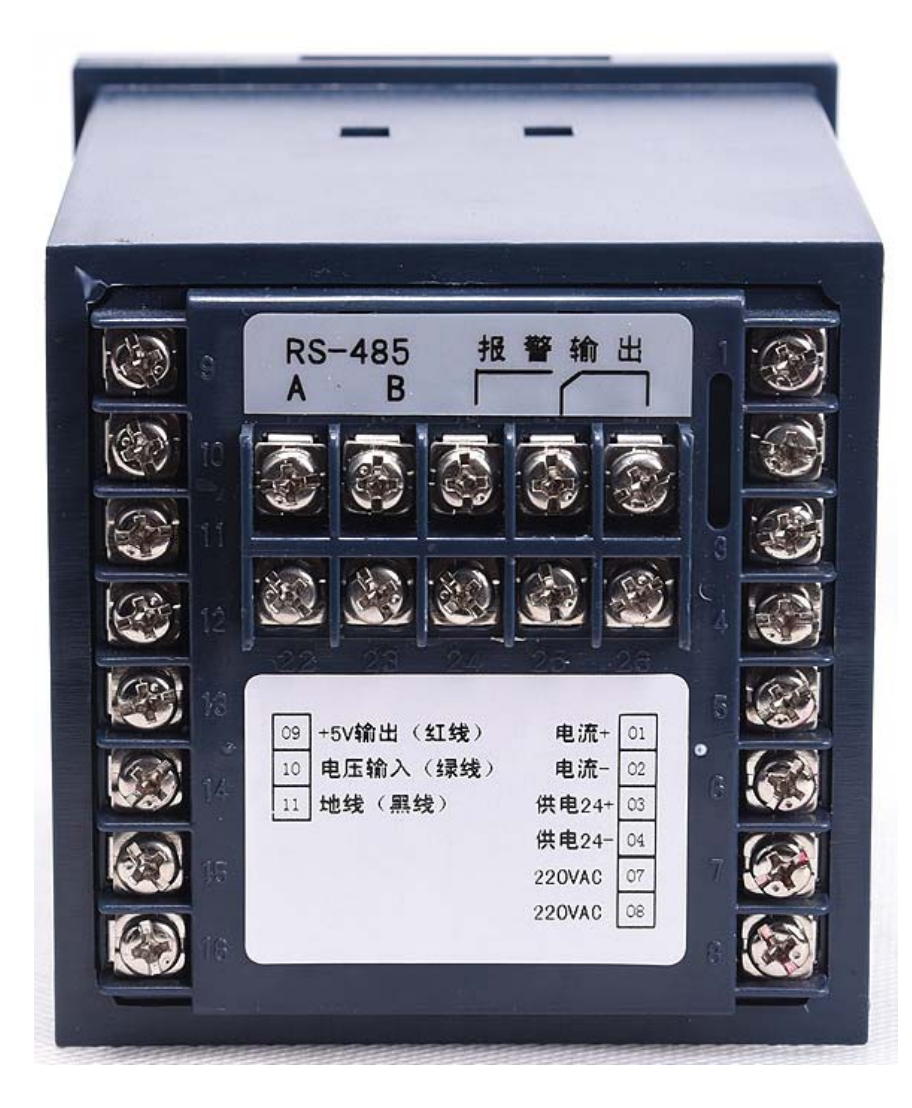

| 01    | 电流输出+   |
|-------|---------|
| 02    | 电流输出-   |
| 03    | 24V 供电+ |
| 04    | 24V 供电- |
| 07    | 220VAC  |
| 08    | 220VAC  |
| 09    | 探头电源+   |
| 10    | 探头信号+   |
| 11    | 探头电源-   |
| 17    | RS485A  |
| 18    | RS485B  |
| 19/20 | 常开触点    |

# 五、按键和界面说明

### 5.1 按键面板及说明

按键面板见图 5-1。

| Intelligent Instrument                   |                                       |                   |  |  |
|------------------------------------------|---------------------------------------|-------------------|--|--|
| e<br>ALM1                                | 26.8°c 1.985 U                        | 0<br>TX1          |  |  |
| ALM2<br>ALM3<br>ALM3                     | <b>10382</b> mg/1<br>2016-06-10 16:52 | RX1<br>TX2<br>RX2 |  |  |
| ALMA<br>MENU 〈〈 〉〉 〈 〉 〉<br>MLSS 在线污泥浓度计 |                                       |                   |  |  |

#### 图 5-1 控制器按键面板图

MENU ——参数设置功能键; MENU 加 «键——退出菜单

## 5.2 界面说明

#### 1、测量界面

在正常状态下,控制器均显示测量状态,此时显示测量值,控制器输出的电流信号对应测量值。

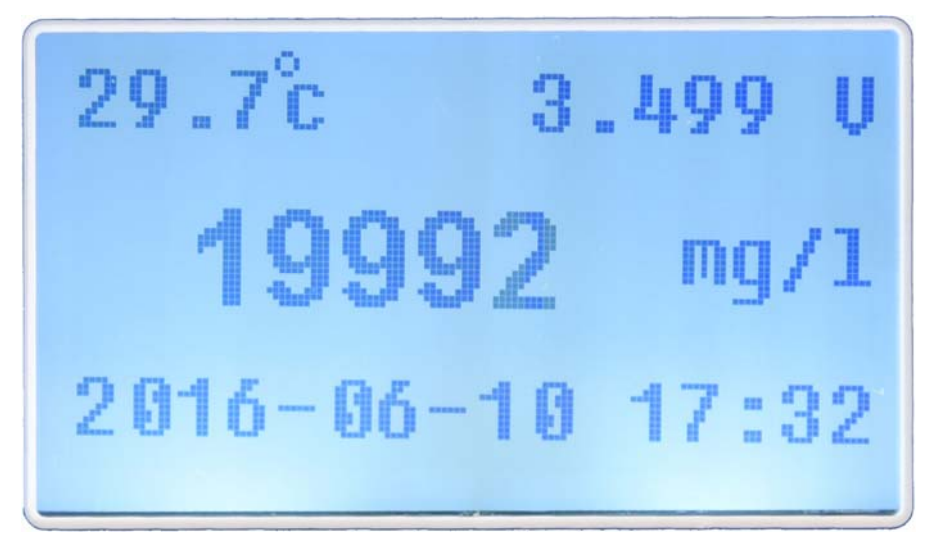

MLSS 控制器测量画面

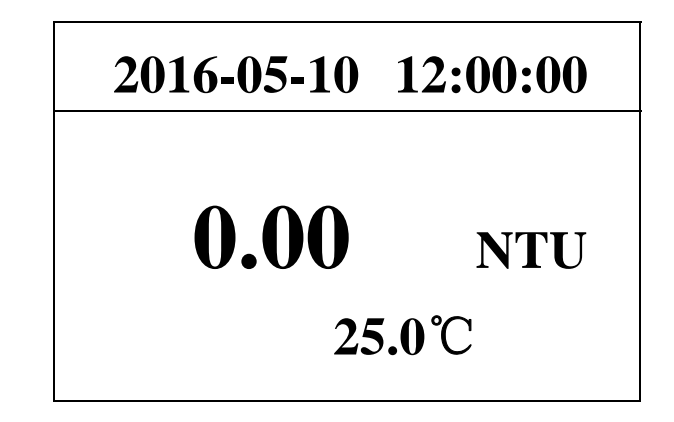

浊度控制器测量画面

#### 2、校准界面

需要校准操作时,在测量状态下,先分别记录在测量清水和浊水时,探头在显示屏右上角的电压值,然后按"MENU"键,选择 "3:输入通道设置",如下图,提示需要输入密码,通过箭头按键 输入密码"0000",按"MENU"键进入校准模式。

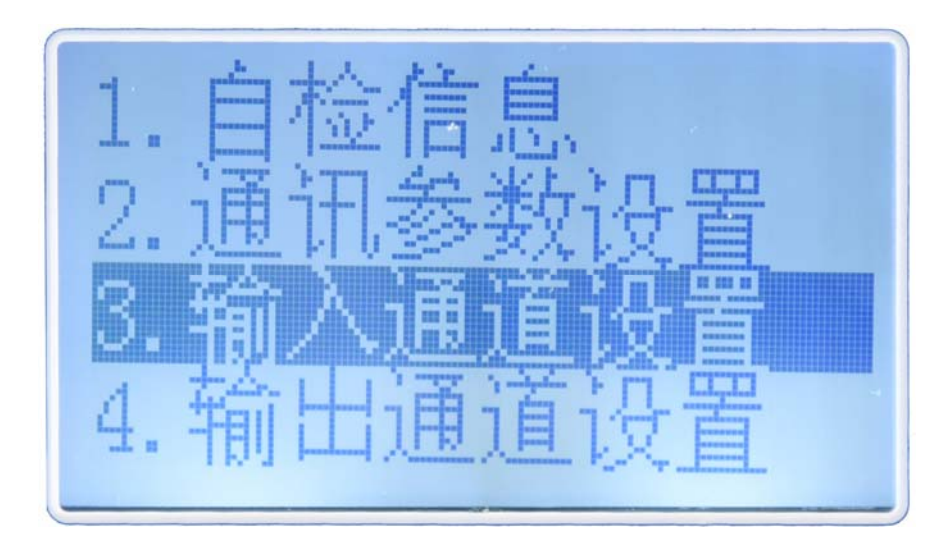

#### 3、校准参数的设定

需要分别设置零点和满度时的测量电压值,设置完毕按 "MENU"键。

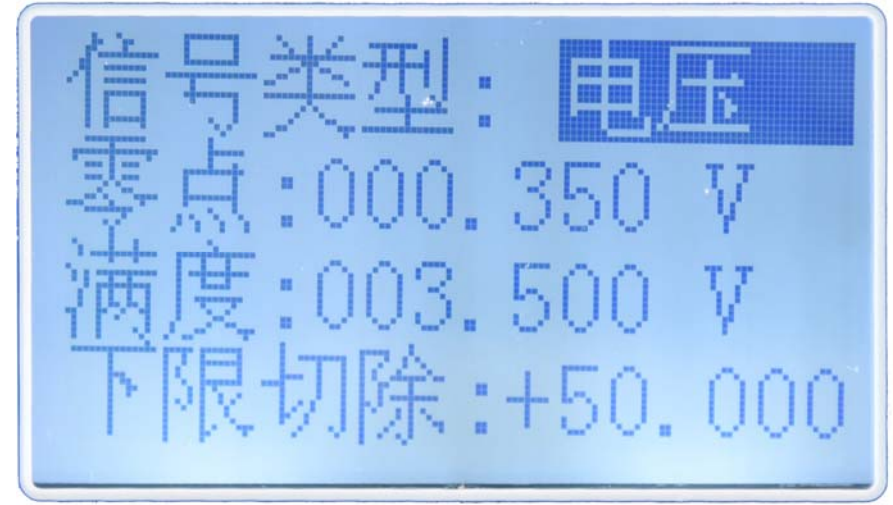

设置输入量程:用左右移位和上下移位键分别输入零点电压和 满度电压对应的量程值。

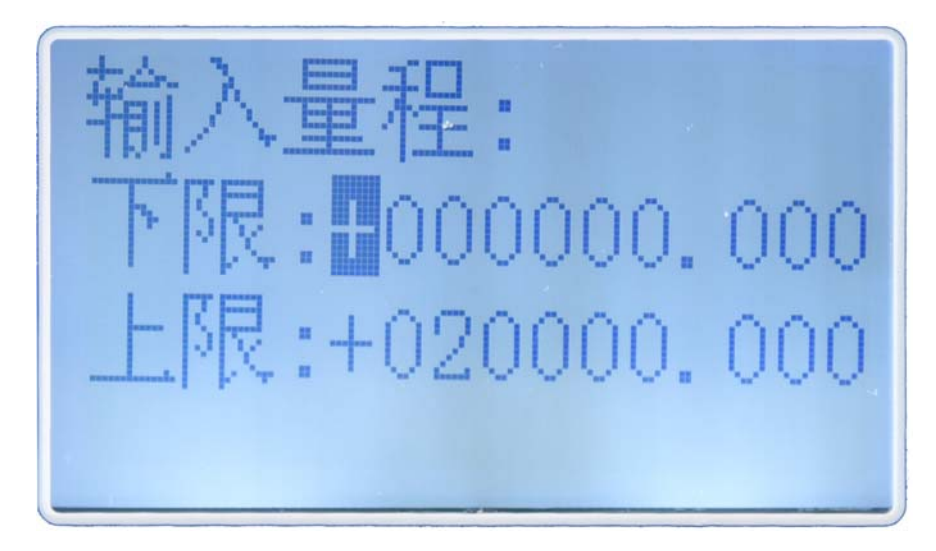

# 六、操作说明

确认正确接线后,控制器通电。正常通电后,自动进入测量界面。

#### 6.1 参数设定操作

根据实际测量和控制需要进行参数设置,可以在主菜单上选择 需要设置的目录后进行具体操作,操作参数设置菜单如下:

| 编号 | 项目   | 说明                                                       |
|----|------|----------------------------------------------------------|
| 1  | 自检信息 | 自く存留して、<br>して、<br>して、<br>して、<br>して、<br>して、<br>して、<br>して、 |

| 2 | 通讯参数<br>设置 | 表号      | 001             |
|---|------------|---------|-----------------|
|   |            | 波特率     | 9600            |
|   |            | 校验      | 无               |
|   | 输入通道<br>设置 | 信号类型    | 电压              |
|   |            | 零点      | 0.350V(默认)      |
|   |            | 满度      | 3.500V(默认)      |
| 3 |            | 下限切除    | 50.00(小于 50 归零) |
|   |            | 输入量程下限  | 00000.000(默认)   |
|   |            | 输入量程上限  | 20000.000(默认)   |
|   |            | 阻尼时间    | 10 秒(默认)        |
|   | 输出通道<br>设置 | 电流输出    | 4-20mA          |
|   |            | 4mA     | 0.000(默认)       |
| 4 |            | 20mA    | 20000.000(默认)   |
|   |            | 报警输出1   | 上限/下限           |
|   |            | 报警值     | 11000.00        |
| 5 | 校准设置       | 校准输入电压值 | 用户无需设置          |
| ( | 显示设置       | 小数位     | 0(可根据需要设置)      |
| 6 |            | 显示单位    | mg/L、NTU、%      |
| 7 | 密码设置       | 设置密码修改  | 可设置新密码          |
|   |            | 校准密码修改  | 可设置校准密码         |

## 6.2 校正操作

校正操作步骤如下:

| 步骤一 | 将电极放入已知标准液<br>(清水),观察右上角测<br>量电压值,并记录下电压<br>值 Vmin。                                                                 | 26.2°c 0.002 U<br>0 mg/1<br>2016-06-10 16:49                                                        |
|-----|----------------------------------------------------------------------------------------------------|----------------------------------------------------------------------------------------------------|
| 步骤二 | 将电极放入已知标准液<br>(浊水),观察右上角测<br>量电压值,并记录下电压<br>值 Vmax。                                                                 | 26.8°c 1.985 U<br>10382 mg/1<br>2016-06-10 16:52                                                    |
| 步骤三 | 按 MENU 键,选择"3:<br>输入通道设置",输入对<br>应的零点和满度电压值<br>和对应的零点和满度量<br>程值。<br>例:零点电压 0.35V,满<br>度电压 3.5V 对应量程<br>0-20000mg/L。 | 信号类型: <b>由压</b><br>零点:000.350 V<br>满度:003.500 V<br>下限切除:+50.000<br>下限:#000000.000<br>上限:+020000.000 |

注意:为保证测量的准确性,建议两组标准液的值尽可能覆盖测量介质的范围,如需要测量 3000~5000mg/L 范围的污泥浓度时,尽可能选择浓度大于等于 5000ppm 的标准液作为另外一点来进行校正。

### 七、电极保养说明

电极状况是否良好是影响准确测量的重要因素。建议定期清洗 和校正电极,以获得精确稳定的测量值。不同情况下电极清洗方式 及步骤见表 7-1。

| 污染种类                            | 清洗方式                                |  |  |
|---------------------------------|-------------------------------------|--|--|
| 测试溶液中含有蛋白                       | 将电极浸在 Pepsin/HCL 溶液中数小时, 如          |  |  |
| 质,导致电极隔膜污染                      | 9891 电极清洗液                          |  |  |
| 硫化物的污染(电极隔                      | 将电极浸在 Thiourea/HCL 溶液中, 直至电         |  |  |
| 膜变黑)                            | 极隔膜变白为止,如 9892 电极清洗液                |  |  |
| 油脂或有机物污染                        | 用丙酮或乙醇清洗电极,时间约数秒钟                   |  |  |
|                                 | 用 0.1 mol/L NaOH 或 0.1 mol/L HCL 清洗 |  |  |
| 一般性污染                           | 电极约数分钟                              |  |  |
| 注: 电极清洗周期依据污染程度及电极状况而定, 一般建议每周清 |                                     |  |  |

表 7-1 不同情况下电极清洗方式及步骤

洗校正一次

### 八、通讯参数

浮点数格式采用 IEEE754 格式,字节排列顺序为 3412 例 100.567 对应十六进制字节为 22 - 4E - 42 - C9。

40001 - 40002 float; 污泥浓度值

40003 - 40004 float; 传感器输入电压